# Die Softwarelösung zur leistungsorientierten Bezahlung

L**Ø**B.IT

## KURZPRÄSENTATION

LoB.IT-Referenzkunden:

Sehr geehrte Damen und Herren,

wir freuen uns über Ihr Interesse an unserer Software LoB.IT.

Nachfolgend geben wir Ihnen anhand der wichtigsten Screenshots (bildhafte Ausschnitte) von LoB.IT mit jeweils kurzen Erläuterungen einen kleinen Überblick über die zahlreichen Funktionen und Möglichkeiten des Programms. Beachten Sie dabei bitte, dass viele Einstellungsmöglichkeiten optional sind und nicht zwingend vorgenommen werden müssen.

Die Informationen über LoB.IT gliedern sich in dieser Kurzpräsentation nach dem Prozess der leistungsorientierten Bezahlung, der auch in der Praxis üblich ist – ausgehend von der Eingabe auszahlungsrelevanter Stammdaten, über die dienst- bzw. betriebsvereinbarungsspezifischen Programmeinstellungen sowie die Vereinbarung und Bewertung von Leistungen, bis zur Berechnung des Leistungsentgeltes. Eine Navigation in der Kopfzeile auf jeder Seite veranschaulicht Ihnen, welcher Phase des LoB-Prozesses die beschriebenen LoB.IT-Funktionen zuzuordnen sind. Am Ende der Kurzpräsentation finden Sie nützliche Informationen sowie allgemeine Funktionen des Programms. Im Anhang sind zudem ausgewählte Berichte aufgeführt, die in LoB.IT erzeugt werden können.

Möchten Sie sich selbst einen Eindruck von LoB.IT verschaffen, so stellen wir Ihnen gern eine **kostenlose Demoversion** zur Verfügung. Sie gehen keinerlei Verpflichtungen ein und können diese nach Erhalt der Zugangsdaten ganz einfach im Downloadbereich unserer Website herunterladen.

Alle LoB.IT-Versionen (inkl. der Demoversion) beinhalten kostenlosen, persönlichen Support.

Bei Fragen stehen wir Ihnen gern zur Verfügung. Bitte wenden Sie sich dafür einfach an die nachfolgende Ansprechpartnerin:

kommSolutions GmbH Niederlassung Dresden

Frau Anita Fischer Riesaer Str. 54 01129 Dresden

Tel. +49 351 215215-20 E-Mail: afischer@kommsolutions.de

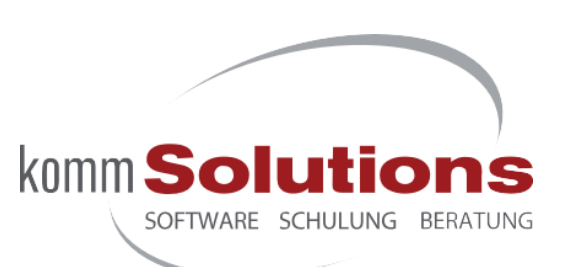

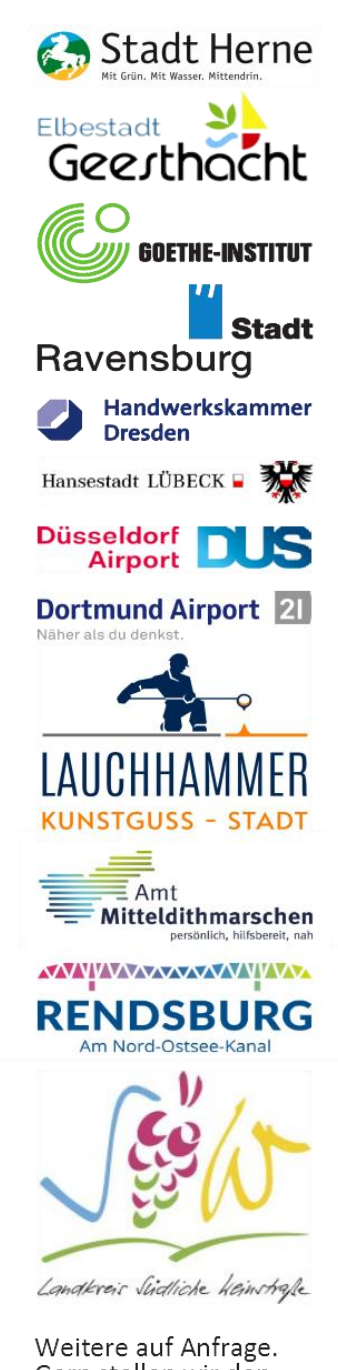

Weitere auf Anfrage. Gern stellen wir den Kontakt für persönliche Erfahrungsberichte her.

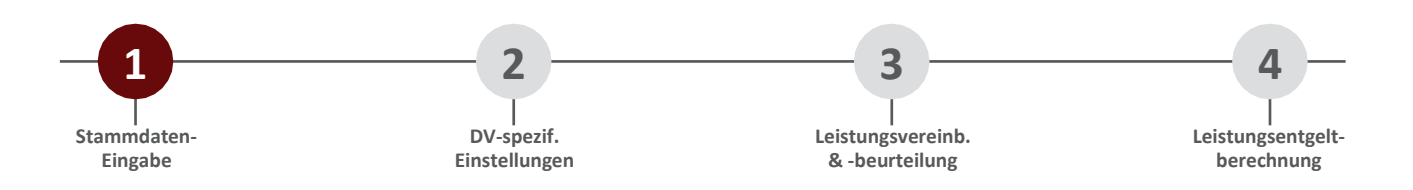

#### Personalverwaltung – Eingabe auszahlungsrelevanter Stammdaten

Im Menü *Personalverwaltung* werden die auszahlungsrelevanten Stammdaten der Beschäftigten erfasst. Die Übersichtsmaske enthält alle wesentlichen Daten zu den einzelnen Personen auf einen Blick. Daneben sind auch Informationen zum Stand der Bewertung sowie der Personalgespräche ersichtlich. Ebenso kann der Status von eingelegten Beschwerden und Vermittlungsgesprächen aus der Übersicht entnommen werden. Damit kann sich auch die Personalabteilung ein Bild davon machen, inwieweit das Verfahren der Leistungsbeurteilung bei den jeweiligen bewertenden Führungskräften fortgeschritten ist.

Einzelne Beschäftigte mit ihren auszahlungsrelevanten Stammdaten (u. a. Beschäftigungsbeginn und ggf. Beschäftigungsende, vertragliche Arbeitszeit, Entgeltgruppe und -stufe sowie Jahres- und Vorjahresentgelt) können direkt mit dem komfortablen *Stammdaten-Assistenten* angelegt und jederzeit bearbeitet werden. Des Weiteren können direkt beim Beschäftigten kürzungsrelevante Faktoren wie Fehlzeiten, Ruhenszeiten und berücksichtigungsfähige Monate hinterlegt werden, falls Ihre Dienst-/Betriebsvereinbarung (DV/BV) dies vorsieht. Bei Bedarf können Sie die Rechte so einschränken, dass in der Personalverwaltung keine Besoldungsdetails angezeigt werden. Somit wird allen unterschiedlichen Ansichten bezüglich des Datenschutzes Sorge getragen.

| Datei | Projekt    | Budget        | Personal           | Bewertung        | Teamziele          | Abschluss   | Rechte     | Ser   | ver               |               |                     |     |                   |            |                     |
|-------|------------|---------------|--------------------|------------------|--------------------|-------------|------------|-------|-------------------|---------------|---------------------|-----|-------------------|------------|---------------------|
| Neu   | Bearbeiten | Löschen       | Berechnen          | Aktualisiere     | n Berichte         | Filtern E   | xcelexport | Spalt | enauswahl         |               |                     |     |                   |            |                     |
| ID Na | chname     | Vorname       | Personalnu         | immer E-Mail     |                    | _ Pr        | ojekt      |       | Gruppe            | Entgeltfaktor | Arbeitszeit         | LK  | Personalgespräche | Beschwerde | Vermittlungsgespräc |
| 31 Ar | ndt        | Petra         | P22450G            | Arndte           | ⊉musterstadt.      | le Ba       | uamt       |       | Hochbau           | 22536,93      | 39 Stunden (100 %)  |     | 000               | 0          | 0                   |
| 15 Ba |            | Stammdat      | ten-Assisten       | t für Arndt P    | etra - Schritt     | 1 von 3     |            | ×     | -                 | 23234,34      | 39 Stunden (100 %)  | 8   | 000               | 0          | 0                   |
| 19 Ba |            | Stammaa       | terr Assisterr     | t full Arriary r | end Senne          | I VOIT 5    |            | 1     | Ordnungsamt       | 44876,23      | 39 Stunden (100 %)  | 0   | 000               | 0          | •                   |
| 18 G  | Pers       | naldaten      |                    |                  |                    |             |            |       | Ordnungsamt       | 26875,23      | 39 Stunden (100 %)  | U   | 000               | 0          | 0                   |
| 26 GI | Gebe       | Sie nersön    | liche Daten z      | ur eindeutigen   | Identifizien ind   | der/des     |            |       | Ordnungsamt       | 15934,83      | 19,5 Stunden (50 %) | 0   | 000               | 0          | 0                   |
| 32 G  | Besch      | äftigten ein. |                    | ar en la eurgen  | identification ang |             |            |       | Grünflächen       | 17946,83      | 19,5 Stunden (50 %) | 8   | 000               | 0          | 0                   |
| 28 G  | j          |               |                    |                  |                    |             |            |       | Hochbau           | 23845,34      | 39 Stunden (100 %)  | 0   | 000               | Q          | 0                   |
| 25 G  | Geben S    | ie den Na     | men der/de         | s Beschäftig     | gten an:           |             |            |       | Ordnungsamt       | 25146,07      | 39 Stunden (100 %)  | 0   | 000               | 0          | 0                   |
| 20 Ha | Nachnam    | e*:           |                    |                  | Vomame:            |             |            |       | Ordnungsamt       | 34876,54      | 39 Stunden (100 %)  | 2   | 000               | Q          | 0                   |
| 24 Ha | Arndt      |               |                    |                  | Petra              |             |            |       | Innere Verwaltung | 22745,01      | 39 Stunden (100 %)  | 0   | 000               | 0          | 0                   |
| 14 He | Geschlee   | ht:           |                    |                  |                    |             |            |       | -                 | 143/6,01      | 15,6 Stunden (40 %) |     | 000               | Ö          | 0                   |
| 21 H  |            |               |                    | ~                |                    |             |            |       | Ordnungsamt       | 23765,23      | 39 Stunden (100 %)  | V   | 000               | 0          | 0                   |
| 30 Ki | n          |               |                    |                  |                    |             |            |       | Hochbau           | 34946,12      | 39 Stunden (100 %)  | •   | 000               | Ö          | Ö                   |
| 12 Kd | Wie laut   | et die Per    | sonalnumme         | er und die E     | -Mail der/des      | Beschäftig  | ten:       |       | Netzwerk          | 35754,66      | 39 Stunden (100 %)  | 2   | 000               | Q          | 0                   |
| 27 La | Personaln  | ummer*:       |                    | 1                | E-Mail:            |             |            |       |                   | 34504,23      | 39 Stunden (100 %)  |     | 000               | 0          | Ö                   |
| 10 Lo | P224500    | i             |                    |                  | Amdt@musters       | tadt.de     |            |       |                   | 14765,65      | 15,6 Stunden (40 %) | •   | 000               | V          | 0                   |
| 13 M  |            |               | o 1.               |                  |                    |             |            |       | PC-Betreuung      | 23/65,01      | 19,5 Stunden (50 %) | V   | 000               | 0          | 0                   |
| 1/ M  | Freifelde  | r (optiona    | I):                |                  |                    |             |            |       | PC-Betreuung      | 45243.02      | 39 Stunden (100 %)  | 2   | 000               | V          | <b>7</b>            |
| 35 Pe | Fachabte   | ilung:        | D                  | urchwahl:        |                    | Freifeld_1: |            |       | -                 | 63893,74      | 39 Stunden (100 %)  |     |                   | NO N       | 0                   |
| 34 Re | B1         |               | 10                 | 01               |                    |             |            |       | Grunflachen       | 44384,98      | 39 Stunden (100 %)  | •   | 10000             | 0          | 0                   |
| 22 50 |            |               |                    |                  |                    |             |            |       | Innere Verwaltung | 34562,54      | 27,3 Stunden (70%)  | Z   | 000               | 8          | 0                   |
| 11 50 | Freffeld_  | 2:            | H                  | reifeld_3:       |                    | Freifeld_4: |            | _     | Netzwerk          | 22546,52      | 39 Stunden (100 %)  | 2   | 000               | 2          | 0                   |
| 33 50 |            |               |                    |                  |                    |             |            |       | Grunflächen       | 28934,34      | 39 Stunden (100 %)  |     | 0000              | 0          | 0                   |
| 16 50 |            |               |                    |                  |                    |             |            |       | Ordnungsamt       | 19234,09      | 39 Stunden (100 %)  | No. |                   | 0          | 0                   |
| 29 50 | Welcher    | n Projekt s   | soll die/der       | Beschaftigt      | e zugeordnet       | werden?"    |            |       | Hochbau           | 30381,84      | 39 Standen (100 %)  | 1   |                   | 0          | 0                   |
| 23 W  | Bauamt     |               |                    |                  | ~                  |             |            |       | Innere verwaltung | 19345,65      | 39 Stungen (100 %)  | 0   | 000               | 0          | 0                   |
|       | Welcher    | Gainne        | oll die /der l     | Reschäftigte     | Turgeordinet       | worden?     |            |       |                   | /             |                     | /   |                   |            |                     |
|       | Usekker    | ciuppe a      |                    | Describilityre   | zugeorunei         | Weitdente   |            |       |                   |               | /                   |     |                   |            |                     |
|       | Hochbal    |               |                    |                  | ~                  |             |            |       |                   | _ / /         |                     |     |                   |            |                     |
|       | Ma * made  | ada Faldes    | and Disabilitation |                  |                    |             |            |       |                   |               | ///                 |     |                   |            |                     |
|       | Mit mark   | iene reider   | and michtel        | uer und musser   | ausgeruik we       | uert.       |            |       |                   | /             |                     |     |                   |            |                     |
|       |            |               |                    |                  |                    |             |            |       |                   | /             |                     |     |                   |            |                     |
|       | 0          | hbrechen      | 0                  | Zumirsk          | O Weite            | r 🕡         | Fertic     |       |                   | //            |                     |     |                   |            |                     |
|       | w /        | DURGUNCH      | 0                  | Contraction -    | VVeile             |             | reng       |       |                   |               |                     |     |                   |            |                     |
|       |            |               |                    |                  |                    |             |            |       | 11//              |               |                     |     |                   |            |                     |

Verschiedene Symbole informieren die Personalverantwortlichen über den aktuellen Stand der Leistungsbeurteilung und der Personalgespräche sowie über den Status von eingelegten Beschwerden und Vermittlungsgesprächen.

Abbildung: Stammdaten-Assistent in der Personalverwaltung

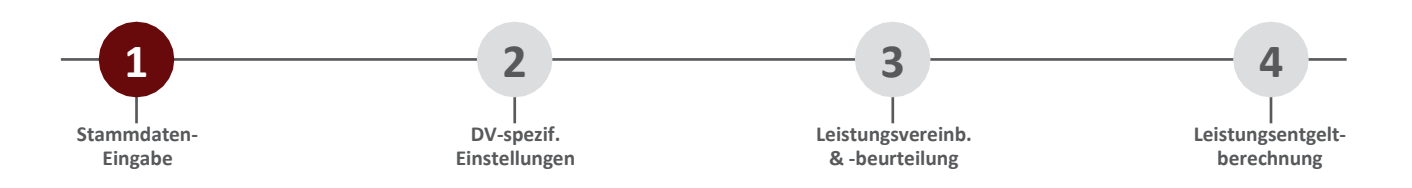

#### Importieren von Stammdaten bei mehreren Beschäftigten – manuell oder automatisch

Auszahlungsrelevante Stammdaten mehrerer Beschäftigter können auch bequem über die **Importfunktion** von LoB.IT ins Programm eingespielt und regelmäßig aktualisiert werden. Somit ist der Datenpflegeaufwand auch für größere Verwaltungen minimal.

Entscheiden Sie, ob der Import **automatisch oder manuell** erfolgen soll. Beim automatisierten Import haben Sie zusätzlich die Möglichkeit, einzustellen, in welchen Intervallen der Import zur Datenaktualisierung wiederholt werden soll. Der Datenabgleich erfolgt dann selbsttätig zwischen LoB.IT und Ihrer Personalsoftware.

| lanueller Impo                 | rt:                                      |                                  |                                      |                            | Feldname                   | Auswahl                    | Überschreiben | Zusatz      | - |
|--------------------------------|------------------------------------------|----------------------------------|--------------------------------------|----------------------------|----------------------------|----------------------------|---------------|-------------|---|
| omat:                          |                                          |                                  | CSV \                                | 1                          | Nachname                   | <keine auswahl=""></keine> | Ja            | Pflichtfeld |   |
| )atei:                         |                                          |                                  |                                      |                            | Vorname                    | <keine auswahl=""></keine> | Ja            |             |   |
| instellungen:                  | Erste Zeile enthält Spaltenüberschriften |                                  |                                      |                            | Personalnummer             | <keine auswahl=""></keine> | Nein          | Pflichtfeld |   |
| anotoniangeri.                 |                                          |                                  | aberser miterr                       |                            | Geschlecht                 | <keine auswahl=""></keine> | Ja            |             |   |
|                                | Trennzeichen:                            | Semikolon                        | ~                                    | 1                          | E-Mail                     | <keine auswahl=""></keine> | Ja            |             |   |
| Texterkennung<br>Kodierung: W  | ung durch Anfi                           | ührungszeichen                   |                                      | Fachabteilung              | <keine auswahl=""></keine> | Ja                         |               |             |   |
|                                | Kodiening                                | Westeumnä                        | isch (Windows)                       | ,                          | Durchwahl                  | <keine auswahl=""></keine> | Ja            |             |   |
|                                | Westeuropaisch (Windows)                 | -                                | Freifeld_1                           | <keine auswahl=""></keine> | Ja                         |                            |               |             |   |
|                                |                                          |                                  |                                      |                            | Freifeld_2                 | <keine auswahl=""></keine> | Ja            |             |   |
| Jm die Feldinh                 | alte Ihrer Importd                       | atei den LoB.I                   | T-Datenbank-                         |                            | Freifeld_3                 | <keine auswahl=""></keine> | Ja            |             |   |
| eldem zuzuwe<br>lie entspreche | isen, klicken Sie<br>nden Felder und     | bitte rechts in<br>nehmen Sie ei | der Ubersicht auf<br>ine Auswahl vor |                            | Freifeld_4                 | <keine auswahl=""></keine> | Ja            |             |   |
| Sollen importier               | te Datenfelder ni                        | cht überschrie                   | ben werden,                          |                            | Beschäftigt seit:          | <keine auswahl=""></keine> | Ja            |             |   |
| etzen Sie die                  | Auswahl "Ubersc                          | hreiben" auf N                   | lein.                                |                            | Beschäftigt bis:           | <keine auswahl=""></keine> | Ja            |             |   |
| utomatisierter                 | Import:                                  |                                  |                                      |                            | Arbeitstage                | <keine auswahl=""></keine> | Ja            |             |   |
| tartzeitpunkt:                 | 26.                                      | 09.2024 🔲 🗸                      | 15:58:10 🖨                           |                            | Vollzeit/Teilzeit          | <keine auswahl=""></keine> | Ja            | Stunden     |   |
|                                |                                          | nie                              |                                      |                            | Entgeltgruppe              | <keine auswahl=""></keine> | Ja            |             |   |
| ntervall:                      |                                          | 1110                             |                                      | 1                          | Entgeltstufe               | <keine auswahl=""></keine> | Ja            |             |   |
| )ateiname:                     | unb                                      | ekannt                           |                                      |                            | Monatsentgelt              | <keine auswahl=""></keine> | Ja            |             |   |
|                                |                                          |                                  |                                      |                            | Voriabresentaelt           | ckeine Auswahl>            | .la           |             |   |

Abbildung: Import von Personaldaten – manuell oder automatisiert

Für den Import werden die drei üblichen Dateiformate **CSV, XML und XLS** unterstützt. Sie können daher die benötigten Stammdaten aus **jeder gängigen Personalsoftware** (LOGA, SAP u. v. m.) in LoB.IT importieren. Die Stammdaten "Personalnummer" sowie "Nachname" werden obligatorisch benötigt, alle weiteren Importdaten sind optional.

|    | А        | В       | С              | D                    | E                     | F             | G            | Н                   |
|----|----------|---------|----------------|----------------------|-----------------------|---------------|--------------|---------------------|
| 1  | Nachname | Vorname | Personalnummer | Beschäftigungsbeginn | Beschäftigtigungsende | Entgeltgruppe | Entgeltstufe | Arbeitszeit         |
| 2  | Arndt    | Petra   | P22450G        | 01.01.2021           |                       | 4             | 5            | 39 Stunden (100 %)  |
| 3  | Bart     | Kristin | P23444G        | 01.01.2013           | 31.12.2024            | 4             | 6            | 39 Stunden (100 %)  |
| 4  | Bartels  | Chantal | P23448G        | 19.09.2020           |                       | 9             | 2            | 39 Stunden (100 %)  |
| 5  | Gärtner  | Bianca  | P23447G        | 19.09.2020           |                       | 8             | 1            | 39 Stunden (100 %)  |
| 6  | Gließner | Karmen  | P45876G        | 01.01.2021           |                       | 6             | 4            | 19,5 Stunden (50 %) |
| 7  | Groß     | Andre   | P22451G        | 01.01.2024           |                       | 10            | 5            | 19,5 Stunden (50 %) |
| 8  | Günther  | Frank   | P22447G        | 01.01.2021           |                       | 7             | 3            | 39 Stunden (100 %)  |
| 9  | Güther   | Hubert  | P45678G        | 01.01.2021           |                       | 4             | 5            | 39 Stunden (100 %)  |
| 10 | Hansen   | Andrea  | P23449G        | 15.03.2018           |                       | 4             | 6            | 39 Stunden (100 %)  |

Abbildung: Beispieltabelle für einen Import im XLS-Format

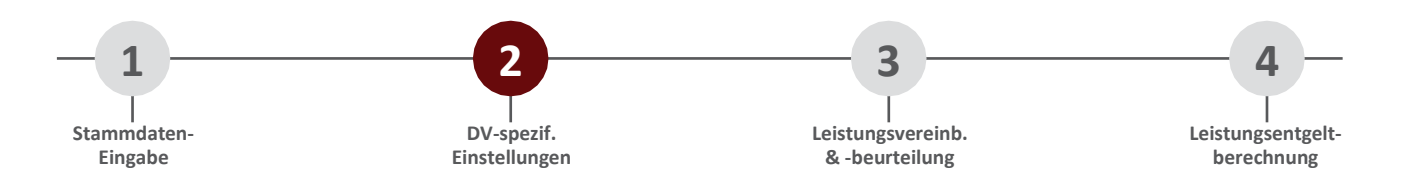

#### **Projektverwaltung – Einstellungen entsprechend Ihrer Dienst-/Betriebsvereinbarung**

In der *Projektverwaltung* nehmen Sie für jedes Teilbudget, welches in LoB.IT als "Projekt" bezeichnet wird, alle dienstvereinbarungsspezifischen Einstellungen vor. So können Sie u. a. festlegen, ob das Leistungsentgelt nach dem Punktwert- oder dem Garantiemodell berechnet werden soll, ob sich Fehlzeiten, Ruhenszeiten und unterjährige Aufnahme oder Beendigung des Arbeitsverhältnisses kürzend auf das Leistungsentgelt auswirken oder gar zum Ausschluss führen sollen. Auch eine Deckelung oder die Art der Verteilung eines möglichen Restbudgets können Sie einstellen. Sie legen die Grundlagen der Leistungsbeurteilung fest. Das heißt, Sie bestimmen, ob eine Zielvereinbarung und/oder eine systematische Leistungsbewertung erfolgen soll, wie viele Ziele bzw. Leistungskriterien maximal vereinbart werden dürfen und welche Leistungskriterien zur Auswahl stehen. Sie hinterlegen das in der Dienstvereinbarung festgeschriebene Punkte- oder Wertesystem und bestimmen, ob eine Bonus- bzw. Malusbewertung generell möglich sein soll.

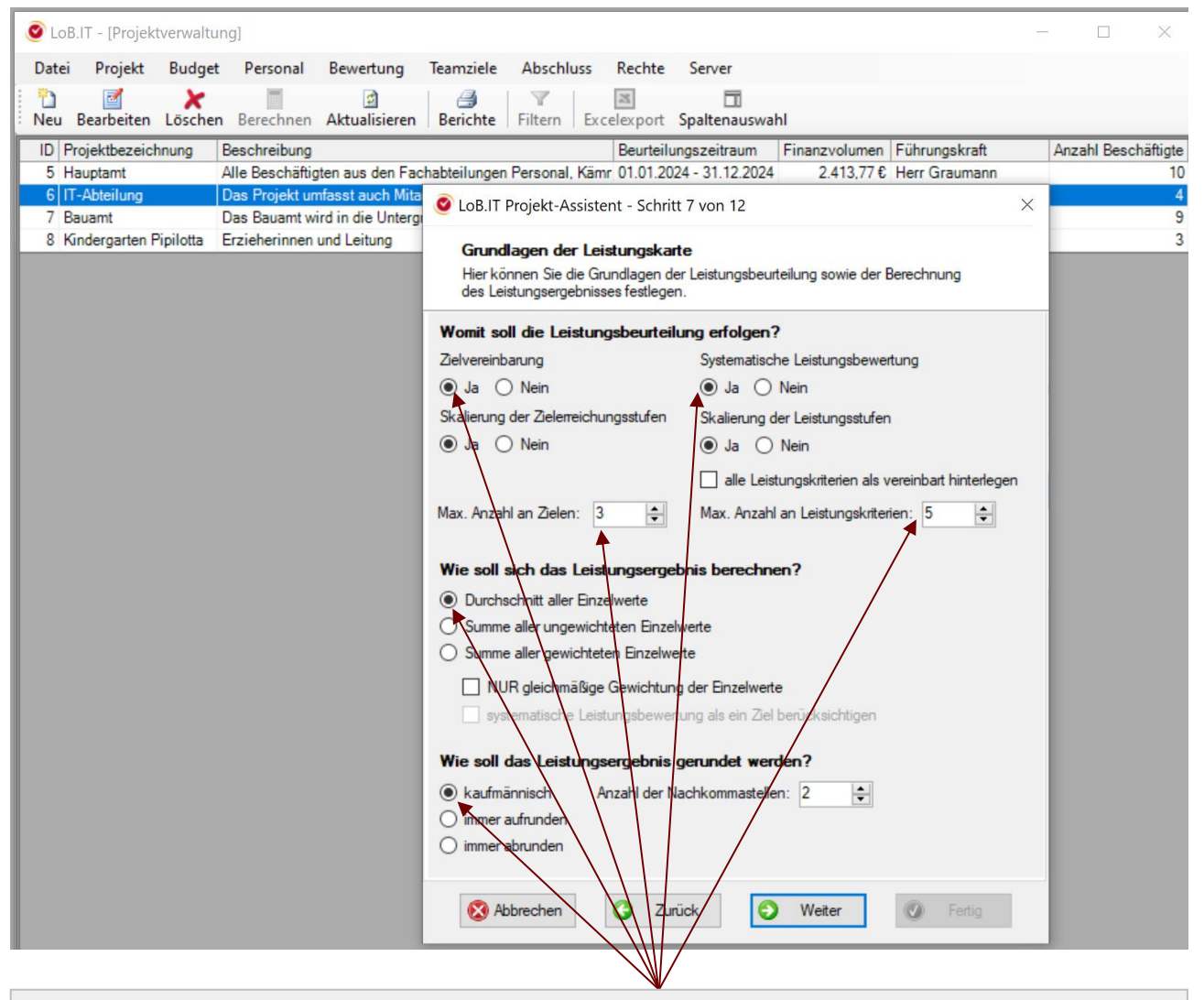

Legen Sie mithilfe des *Projekt-Assistenten* u. a. fest, wie die Leistungsbeurteilung entsprechend Ihrer Dienst-/Betriebsvereinbarung erfolgen und wie das gesamte Leistungsergebnis errechnet und gerundet werden soll.

Abbildung: Assistent in der Projektverwaltung

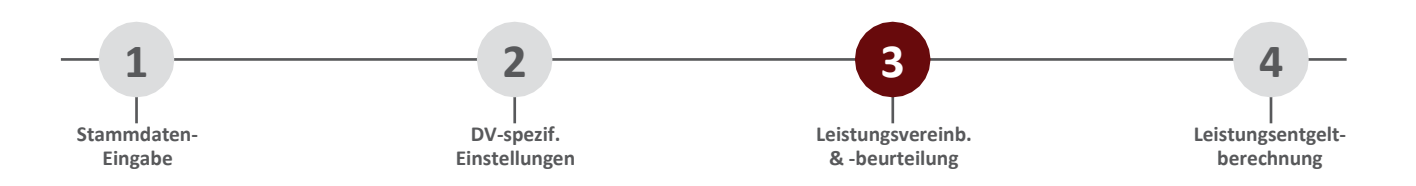

#### Bewertungsverwaltung – Vereinbarung und Beurteilung von Leistungen

Die Bewertungsoberfläche beinhaltet nur die Funktionen, welche die Führungskraft zur Leistungsbeurteilung Ihrer Beschäftigten benötigt. Weitere Funktionalitäten (wie z. B. Personalverwaltung, Datensatz löschen, Auszahlung) können gesperrt werden.

| atei Projekt   | Budget    | Personal Bewe   | ertung Teamziele       | Abschluss Rechte   | e S  | erver     |                 |                   |            |                    |
|----------------|-----------|-----------------|------------------------|--------------------|------|-----------|-----------------|-------------------|------------|--------------------|
| leu Bearbeite  | n Löschen | Berechnen Aktur | alisieren Berichte H   | Filtern Excelexpor | t Sp | altenausv | vahl            |                   |            |                    |
| ID Nachname    | Vorname   | Personalnummer  | Projekt                | Gruppe             | LK   | LE        | Durchschnitt LE | Personalgespräche | Beschwerde | Vermittlungsgesprä |
| 25 Güther      | Hubert    | P45678G         | Hauptamt               | Ordnungsamt        | 9    | 85,00     | 87,82           | 000               | 0          | 0                  |
| 20 Hansen      | Andrea    | P23449G         | Hauptamt               | Ordnungsamt        | 0    | 87,50     | 87,82           | 000               | 0          | Ō                  |
| 24 Haß         | Thomas    | P23455G         | Hauptamt               | Innere Verwaltung  | 0    | 85,00     | 87,82           | 000               | Ō          | Ō                  |
| 21 Hoff        | Tim       | P23450G         | Hauptamt               | Ordnungsamt        | 9    | 101,67    | 87,82           | 000               | Ō          | Ō                  |
| 12 Korte       | Daniel    | P33442G         | IT-Abteilung           | Netzwerk           | 0    | 100,00    | 95,73           | 000               | Õ          | Õ                  |
| 13 Meyer       | Gerd      | P23442G         | IT-Abteilung           | PC-Betreuung       | 0    | 94,17     | 95,73           | 000               | Õ          | Õ                  |
| 11 Schulz      | Matthias  | P23453G         | IT-Abteilung           | Netzwerk           | Ø    | 85,00     | 95,73           | 000               | Õ          | Õ                  |
| 16 Schwertfege | r Thomas  | P23445G         | Hauptamt               | Ordnungsamt        | Ø    | 95,00     | 87,82           | 000               | Õ          | Õ                  |
| 23 Witt        | Niklas    | P23454G         | Hauptamt               | Innere Verwaltung  | Ø    | 100,40    | 87,82           | 000               | Õ          | Õ                  |
| 28 Günther     | Frank     | P22447G         | Bauamt                 | Hochbau            | Ø    | 0.00      | 0,00            | 1000              | Õ          | ŏ                  |
| 18 Gärtner     | Bianca    | P23447G         | Hauptamt               | Ordnungsamt        | Õ    | 87,82     | 87,82           | 000               | Õ          | ŏ                  |
| 26 Gließner    | Karmen    | P45876G         | Hauptamt               | Ordnungsamt        | Õ    | 35,00     | 87 82           | 000               | Õ          | ŏ                  |
| 27 Lass        | Dorit     | P22446G         | Bauamt                 | - /                | Õ    | 0.00      | 0,00            | 000               | ŏ          | ŏ                  |
| 31 Arndt       | Petra     | P22450G         | Bauamt                 | Hochbau            | õ    | 0.00      | 0.00            | 000               | ŏ          | ŏ                  |
| 14 Hesch       | Birgit    | P23443G         | Kindergarten Pipilotta | - /                | ŏ    | 0.00      | 0.00            | 000               | ŏ          | ŏ                  |
| 30 Kinza       | Johannes  | P22449G         | Bauamt                 | Hochbau            | ŏ    | 0.00      | 0.00            | 000               | ŏ          | ŏ                  |
| 10 Lode        | Tina      | P23452G         | Kindergarten Pipilotta | - /                | ŏ    | 0.00      | 0.00            | 000               | _ 🗸        | ŏ                  |
| 35 Petersen    | Hans      | P22454G         | Bauamt                 | - /                | ŏ    | 0.00      | 0.00            | 000 /             | Õ          | ŏ                  |
| 29 Streller    | Fred      | P22448G         | Bauamt                 | Hochbau            | ŏ    | 0.00      | 0.00            | 000               | ŏ          | ŏ                  |
| 15 Bart        | Kristin   | P23444G         | Kindergarten Pipilotta | - /                | õ    | 0.00      | 0.00            | 00                | ŏ          | ŏ                  |
| 32 Groß        | Andre     | P22451G         | Bauamt                 | Grünflächen        | 10   | 0.00      | 0.09            | 000               | ŏ          | ŏ                  |
| 34 Redemann    | Volker    | P22453G         | Bauamt                 | Grünflächen        | 0    | 0.00      | 0.00            | 000               | ŏ          | ŏ                  |
| 33 Schwarz     | Bernd     | P22452G         | Bauamt                 | Grünflächen        | 0    | 0.00      | 0.00            | 000               | ŏ          | ŏ                  |
| 19 Bartels     | Chantal   | P23448G         | Hauptamt               | Ordnungsemt        | 0    | 108.33    | 87.82           | 000               | Ø          | 0                  |
| 17 Müller      | Martin    | P23446G         | IT-Abteilung           | PC-Berreuung       | er   | 103.75    | 95.73           | 000               |            | + 0                |
| 22 Schmidt     | André     | P23451G         | Hauptamt               | Innere Verwaltung  |      | 92.50     | 87.82           | 000               | 0          | Õ                  |

Ampelsymbole ermöglichen der Führungskraft jederzeit eine Kontrolle über den Stand der Leistungsbeurteilung sowie über den Fortschritt von terminierten Personal- bzw. Vermittlungsgesprächen und eventuell eingelegten Beschwerden.

#### Abbildung: Bewertungsverwaltung

Durch individuelle Gruppen- und Projektzuweisungen können die Führungskräfte ausschließlich die ihnen zugewiesenen Beschäftigten bewerten.

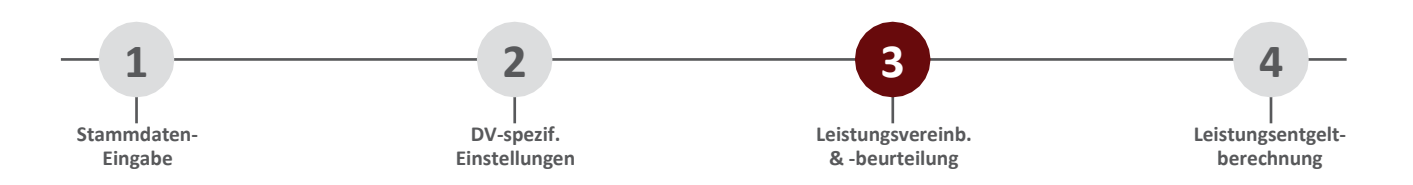

#### Die Leistungskarte – Verwalten von Zielen, Leistungskriterien und Gesprächen

Alle zu bewertenden Beschäftigten besitzen eine *Leistungskarte* – sie ist das Herzstück von LoB.IT. In ihr werden Ziele (Zielvereinbarung) und/oder Leistungskriterien (systematische Leistungsbewertung) individuell vereinbart und bewertet. Auch Personalgespräche und eventuell eingelegte Beschwerden können in der Leistungskarte terminiert und dokumentiert werden.

|                        | e/r: Schwertfeger | , Thomas           | Personal Nr.:             | P23445G                    |                         |                                        |
|------------------------|-------------------|--------------------|---------------------------|----------------------------|-------------------------|----------------------------------------|
| ojekt:                 | Hauptamt          |                    | Leitung:                  | Herr Graumann              | vereinbart a            | m: 20.01.2024                          |
| uppe:                  | Ordnungsamt       |                    | Leistungsergebr           | iis: 95                    | Bewertung               | abgeschlossen am:                      |
| persicht               | Zielvereinbarung  | Leistungsbewe      | ertung Veränderung des    | Leistungsergebnisses Pe    | ersonalgespräche Be     | schwerde                               |
|                        | Erge              | ebnis              | Gewichtung                | Summe                      |                         | Leistungsmerkmale                      |
| Zielvereinb            | arung:            | 90                 | 50 🚖                      | 45                         |                         | beide                                  |
| .eistungsb             | ewertung:         | 100                | 50 🜲                      | 50                         |                         |                                        |
| Bonus/Ma               | lus:              |                    | - 🔺                       | 0                          |                         | <ul> <li>Leistungsbewertung</li> </ul> |
| Erläuterun<br>Herr Sch | gen               | n 1. Juli die Abte |                           | poskate oit daber our ant  | eilig für den Bewertung | 187eðraum                              |
|                        |                   |                    | iting weekselt. Die Leise | ngskarte gilt daner hur an | elig fui der beweitung  | szekudum.                              |
|                        |                   |                    |                           |                            |                         |                                        |
|                        |                   | $\setminus$   /    |                           |                            |                         |                                        |

Unter den entsprechenden Reitern (*Zielvereinbarung/Leistungsbewertung*) können Ziele bzw. Leistungskriterien vereinbart und beurteilt werden. Die Ergebnisse aus den Zielvereinbarungen und der systematischen Leistungsbewertung sowie das gesamte Leistungsergebnis stehen Ihnen im Überblick unter dem Reiter *Übersicht* zur Verfügung. Hier können Sie ggf. auch den Anteil von Zielvereinbarung und systematischer Leistungsbewertung am Gesamtleistungsergebnis eingeben (Spalte *Gewichtung*).

Im Feld *Erläuterungen* können Sie alle Bemerkungen im Zusammenhang mit der Leistungsbeurteilung festhalten.

Abbildung: Leistungskarte mit Zielvereinbarung und systematischer Leistungsbewertung

Je nach den Voreinstellungen in der Projektverwaltung (entsprechend den Vorgaben Ihrer Dienst- bzw. Betriebsvereinbarung) können Sie nur *Zielvereinbarungen*, nur die *systematische Leistungsbewertung* oder das sogenannte *Kombimodell* (beide Modelle mit gleicher oder unterschiedlicher Gewichtung) verwenden.

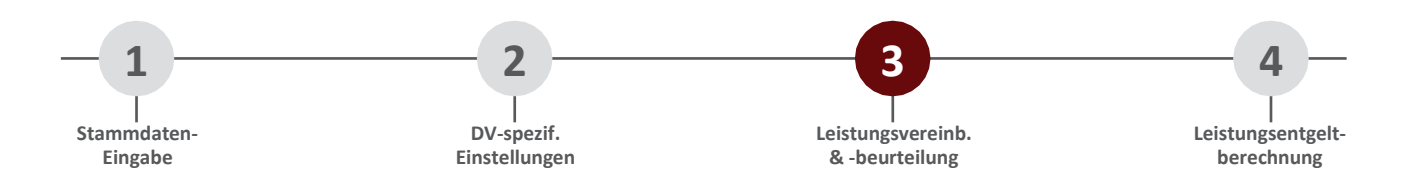

#### Zielvereinbarung – Einzel- und Teamziele vereinbaren

Nach Auswahl des Reiters *Zielvereinbarung* in der Leistungskarte öffnet sich durch Klick auf die nächste freie Zeile bzw. die einzelnen Ziele ein neues Fenster, in dem Sie (am Anfang des Bewertungszeitraumes) die Ziele vereinbaren bzw. bearbeiten und zum Ende des Beurteilungszeitraumes die Bewertung vornehmen können.

| jekt:         | Hauptamt             |                | Leitung:           | Herr G             | iraumann        | vereinbart ar     | n:               | 14.01.2024                      |         |
|---------------|----------------------|----------------|--------------------|--------------------|-----------------|-------------------|------------------|---------------------------------|---------|
| ippe:         | Ordnungsamt          |                | Leistungserg       | ebnis: 108,33      | 3               | Bewertung a       | bgeschlossen am: |                                 |         |
| ersicht Zielv | vereinbarung Leistun | gsbewertung    | Veränderung o      | les Leistungsen    | gebnisses Perso | onalgespräche Bes | schwerde         |                                 |         |
| Bereich       |                      | Ziel           |                    | Gewichtung         | Messgröße       | Ziel(100%)        | Ergebnis         | Summe                           |         |
| Teamziel      | Einführung der LoB   | in allen 10 Ab | oteilungen         | 33,333             | ızahl Abteilung | 9                 | 9 (100)          | 33,33                           |         |
| Einzelziel    | 🥝 LoB.IT Zielvere    | einbarung fü   | r Einzelziel       |                    |                 |                   |                  |                                 |         |
| leamziel      | Zieleinstellungen    | 7-1-1          |                    |                    |                 |                   |                  |                                 |         |
| _             | Zeleinstellungen     | Zielplanung    |                    |                    |                 |                   |                  |                                 |         |
|               | Projekt:             | ٦              |                    |                    | ~ 0             | iruppe:           |                  |                                 |         |
|               |                      | -              |                    |                    |                 |                   |                  |                                 |         |
|               | Zielbezeichnung:     | Entwicklung    | g eines Testverf   | ahrens             |                 |                   |                  |                                 |         |
|               | Erreichung           | Wert           | Reschreibung       |                    |                 |                   | Messaröß         | e: Tag des Entwicki             | ungsend |
|               | 01.09.2024           | 120            | Übererfüllt        |                    |                 |                   | Messgrob         |                                 | ungsend |
|               | 01.10.2024           | 100            | Voll erfüllt       |                    |                 |                   | Тур:             | <ul> <li>Messung (●)</li> </ul> | Beurtei |
|               | 01.11.2024           | 80             | Knapp erfüllt      |                    |                 |                   |                  |                                 |         |
|               |                      | 60             | Fast erfüllt       |                    |                 |                   | Skaliert:        | 🖲 Ja 🛛 🔾                        | Nein    |
|               |                      |                |                    |                    |                 |                   | Gewientu         |                                 |         |
|               |                      |                | \                  |                    |                 |                   | Gewennu          | ig.                             |         |
|               |                      |                |                    |                    |                 |                   | Ergebnis         | s: 01.11.2024                   |         |
|               |                      |                |                    |                    |                 |                   | Wert:            | ==>                             |         |
|               | Edit day was a       |                |                    |                    |                 |                   |                  |                                 |         |
|               | Enauterungen         |                |                    |                    |                 |                   |                  |                                 |         |
|               | Die Erstellung des   | Testverfahren  | s soll möglichst i | urzfristig erfolge | en.             |                   |                  |                                 |         |
|               |                      |                |                    | 1                  |                 |                   |                  |                                 |         |

Sie können verschiedene **Messgrößen** (z. B. Prozent, Datum, Schulnoten, Eurobeträge etc.) für die Zielbewertung verwenden. Numerische Werte lassen sich auf Wunsch auch **skalieren** (Zwischenwerte). Weiterhin besteht bei jedem Ziel die Möglichkeit, eine **individuelle Gewichtung** festzulegen. Sie können jedoch auch im Projekt voreinstellen, dass alle Ziele gleichgewichtet oder zu jeweils 100 % in das Leistungsergebnis der Zielvereinbarungen eingehen sollen (je nach den Vorgaben in Ihrer DV/BV). Bei Bedarf kann jedes Ziel zudem näher definiert und umfangreich **erläutert** werden.

Über den Reiter Zielplanung haben Sie optional die Möglichkeit, den Beschäftigten **Maßnahmen** an die Hand zu geben, um sie so bei der Erreichung des Ziels zu unterstützen.

Abbildung: Möglichkeiten bei der Zielvereinbarung

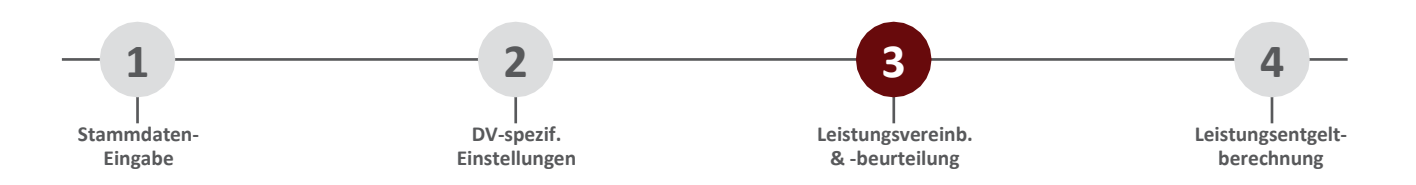

#### Systematische Leistungsbewertung – Leistungskriterien vereinbaren

Nach Auswahl des Reiters *Leistungsbewertung* in der Leistungskarte sehen Sie – im Unterschied zur Zielvereinbarung – alle laut DV/BV zur Verfügung stehenden Leistungskriterien. Diese sind bereits durch die Projekteinstellungen vorgegeben und können in der Leistungskarte für alle Beschäftigten individuell vereinbart werden. Durch Klick auf ein Leistungskriterium öffnet sich ein neues Fenster, in dem Sie das Kriterium auf "vereinbart" stellen bzw. es bearbeiten und zum Ende des Beurteilungszeitraumes die Bewertung vornehmen können.

| Vigemeine                                                        | Informationen                                                       |                                                                                                    | Demonal Nr.            | P22449C           |           |                                |                                                              |                                                      |                    |
|------------------------------------------------------------------|---------------------------------------------------------------------|----------------------------------------------------------------------------------------------------|------------------------|-------------------|-----------|--------------------------------|--------------------------------------------------------------|------------------------------------------------------|--------------------|
| eschartigt                                                       | te/r: Barteis, Cha                                                  | antai                                                                                                    | Personal INT.:         | P23448G           |           |                                |                                                              | 14.01.000                                            |                    |
| rojekt:                                                          | Hauptamt                                                            |                                                                                                    | Leitung:               | Herr Graumann     |           | vereinba                       | tam:                                                         | 14.01.202                                            | .4                 |
| iruppe:                                                          | Ordnungsan                                                          | nt                                                                                                    | Leistungsergebnis:     | 108,33            |           | Bewertur                       | ng abgeschlossen                                             | am:                                                  |                    |
| bersicht                                                         | Zielvereinbarung                                                    | g Leistungsbewertung                                                                                                | Veränderung des Leis   | stungsergebnisses | Persona   | lgespräche                     | Beschwerde                                                   |                                                      |                    |
|                                                                  |                                                                     | Leistungskriter                                                                                                    | ium                    | V                 | ereinbart | Gewichtun                      | g Ergebnis                                                   | Summe                                                |                    |
| Arbeitsqu                                                        | ualität                                                             |                                                                                                    |                        |                   | Ja        | 100                            | 1 (120)                                                      |                                                      | 120                |
| Arbeitsqu                                                        | uantität                                                            |                                                                                                    |                        |                   | Nein      |                                |                                                              |                                                      |                    |
| leistungsl                                                       | kriterium: Arbeits                                                  | squantität                                                                                                    |                        |                   |           |                                |                                                              |                                                      |                    |
| Leistungsk<br>Beschreib<br>Stufe                                 | kriterium: Arbeits<br>ung: Die üb                                   | squantität<br>bertragenen Aufgaben w                                                                                | erden durchweg erledig | rt.               |           |                                |                                                              |                                                      |                    |
| Leistungsk<br>Beschreib<br>Stufe<br>1                            | kriterium: Arbeits<br>ung: Die üb<br>Wert<br>120                    | squantität<br>eetragenen Aufgaben w<br>Beschreibung<br>Übererfüllt                                                  | erden durchweg erledig | t.                |           | Ver                            | einbart:                                                     | ● Ja ○                                               | Neir               |
| Leistungsk<br>Beschreib<br>Stufe<br>1<br>2                       | kriterium: Arbeits<br>ung: Die üb<br>Wert<br>120<br>100             | squantität<br>ertragenen Aufgaben w<br>Beschreibung<br>Obererfüllt<br>Voll erfüllt                                  | erden durchweg erledig | t.                |           | Ver                            | sinbart:                                                     | • Ja 🔾                                               | Neir               |
| Leistungs<br>Beschreib<br>Stufe<br>1<br>2<br>3                   | kriterium: Arbeits<br>ung: Die üb<br>Wert<br>120<br>100<br>80       | squantität<br>pertragenen Aufgaben w<br>Beschreibung<br>Ubererfüllt<br>Voll erfüllt<br>Fast erfüllt                 | erden durchweg erledig | f.                |           | Ver                            | einbart:<br>vichtung:                                        | ● Ja 〇<br>50                                         | Neir               |
| Leistungs<br>Beschreib<br>Stufe<br>1<br>2<br>3<br>4              | kriterium: Arbeits<br>ung: Die üb<br>Wert<br>120<br>100<br>80<br>60 | Beschreibung<br>Obererfüllt<br>Voll erfüllt<br>Fast erfüllt<br>Kaum erfüllt                                         | erden durchweg erledig | ť.                |           | Ver                            | einbart:<br>vichtung:                                        | ● Ja ○<br>50                                         | Neir               |
| Leistungs<br>Beschreib<br>Stufe<br>1<br>2<br>3<br>4              | kriterium: Arbeits<br>ung: Die üb<br>Wert<br>120<br>100<br>80<br>60 | squantität<br>pertragenen Aufgaben w<br>Beschreibung<br>Übererfüllt<br>Voll erfüllt<br>Fast erfüllt<br>Kaum erfüllt | erden durchweg erledig | ť.                | _         | Ver<br>Gev<br>Ska              | einbart:<br>vichtung:<br>liert:                              | <ul> <li>Ja ()</li> <li>50</li> <li>Ja ()</li> </ul> | Nein               |
| Leistungs<br>Beschreib<br>Stufe<br>1<br>2<br>3<br>4              | kriterium: Arbeits<br>ung: Die üb<br>Wert<br>120<br>100<br>80<br>60 | Beschreibung<br>Übererfüllt<br>Voll erfüllt<br>Fast erfüllt<br>Kaum erfüllt                                         | erden durchweg erledig | t.                |           | Ver<br>Gev<br>Ska              | einbart:<br>vichtung:<br>liert:                              | <ul> <li>Ja ()</li> <li>50</li> <li>Ja ()</li> </ul> | Neir               |
| Leistungs<br>Beschreib<br>Stufe<br>1<br>2<br>3<br>4              | kriterium: Arbeits<br>ung: Die üb<br>Wert<br>120<br>100<br>80<br>60 | Beschreibung<br>Obererfüllt<br>Voll erfüllt<br>Fast erfüllt<br>Kaum erfüllt                                         | erden durchweg erledig | ¢.                |           | Ver<br>Gev<br>Ska              | einbart:<br>vichtung:<br>liert:<br><b>ebnis:</b> 1           | <ul> <li>Ja ()</li> <li>50</li> <li>Ja ()</li> </ul> | Neir<br>Neir       |
| Leistungs<br>Beschreib<br>Stufe<br>1<br>2<br>3<br>4              | kriterium: Arbeits<br>ung: Die üb<br>Wert<br>120<br>100<br>80<br>60 | Beschreibung<br>Obererfüllt<br>Voll erfüllt<br>Fast erfüllt<br>Kaum erfüllt                                         | erden durchweg erledig | ¢.                |           | Ver<br>Gev<br>Ska<br>Erg       | einbart:<br>vichtung:<br>liert:<br>ebnis: 1<br>              | <ul> <li>Ja ()</li> <li>50</li> <li>Ja ()</li> </ul> | Neir<br>Neir       |
| Leistungs<br>Beschreib<br>Stufe<br>1<br>2<br>3<br>4              | kriterium: Arbeits<br>ung: Die üb<br>Wert<br>120<br>100<br>80<br>60 | squantität<br>pertragenen Aufgaben w<br>Beschreibung<br>Übererfüllt<br>Voll erfüllt<br>Fast erfüllt<br>Kaum erfüllt | erden durchweg erledig | f.<br>            |           | Ver<br>Gev<br>Ska<br>We        | einbart:<br>vichtung:<br>liert:<br>ebnis: 1<br>t. ==>        | <ul> <li>Ja ()</li> <li>50</li> <li>Ja ()</li> </ul> | Neir<br>Neir       |
| Leistungs<br>Beschreib<br>Stufe<br>1<br>2<br>3<br>4              | kriterium: Arbeits<br>ung: Die üb<br>Wert<br>120<br>100<br>80<br>60 | squantität<br>pertragenen Aufgaben w<br>Beschreibung<br>Übererfüllt<br>Voll erfüllt<br>Fast erfüllt<br>Kaum erfüllt | erden durchweg erledig | t.                |           | Ven<br>Gev<br>Ska<br>Erg<br>We | einbart:<br>vichtung:<br>liert:<br>ebnis: 1<br>>             | <ul> <li>Ja ()</li> <li>50</li> <li>Ja ()</li> </ul> | Nein<br>Neir<br>12 |
| Leistungs<br>Beschreib<br>Stufe<br>1<br>2<br>3<br>4<br>Erläuteru | kriterium: Arbeits<br>ung: Die üb<br>Wert<br>120<br>100<br>80<br>60 | squantität<br>pertragenen Aufgaben w<br>Beschreibung<br>Übererfüllt<br>Voll erfüllt<br>Fast erfüllt<br>Kaum erfüllt | erden durchweg erledig | t.                |           | Ven<br>Gev<br>Ska<br>Erg<br>We | einbart:<br>vichtung:<br>liert:<br><b>ebnis:</b> 1<br>t. ==> | <ul> <li>Ja ()</li> <li>50</li> <li>Ja ()</li> </ul> | Nein<br>Neir       |
| Leistungs<br>Beschreib<br>Stufe<br>1<br>2<br>3<br>4<br>Erläuteru | kriterium: Arbeits<br>ung: Die üb<br>Vert<br>120<br>100<br>80<br>60 | squantität<br>pertragenen Aufgaben w<br>Beschreibung<br>Übererfüllt<br>Voll erfüllt<br>Fast erfüllt<br>Kaum erfüllt | erden durchweg erledig | t.                |           | Ven<br>Gev<br>Ska<br>Erg<br>We | einbart:<br>vichtung:<br>liert:<br>ebnis: 1<br>t. ==>        | <ul> <li>Ja ()</li> <li>50</li> <li>Ja ()</li> </ul> | Neir<br>Neir<br>12 |

Bei jedem Leistungskriterium besteht die Möglichkeit, eine **individuelle Gewichtung** festzulegen. Sie können jedoch auch im Projekt voreinstellen, dass alle Kriterien gleichgewichtet oder zu jeweils 100 % in das Leistungsergebnis der Leistungsbewertung eingehen sollen (je nach den Vorgaben in Ihrer DV/BV). Auf Wunsch können Sie die festgestellte Leistung auch **skalieren** (Zwischenwerte). Weiterhin kann jedes Leistungskriterium bei Bedarf näher definiert und umfangreich **erläutert** werden.

Über den Reiter *Bewertungskriterien* haben Sie optional die Möglichkeit, jedes Kriterium durch weitere **Bewertungskriterien** zu operationalisieren (zu konkretisieren) und damit die Leistungsbewertung transparenter zu machen.

Abbildung: Möglichkeiten bei der systematischen Leistungsbewertung (Leistungskriterien)

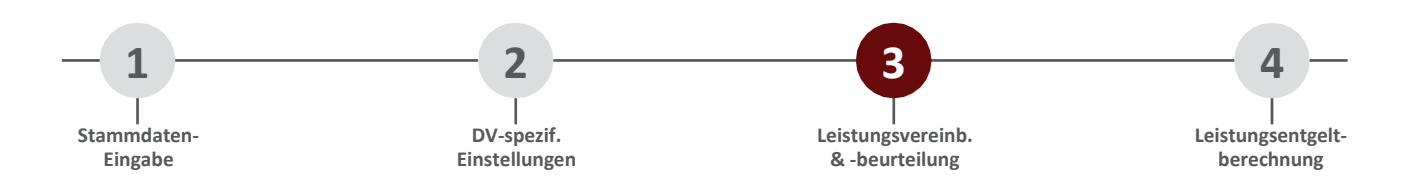

#### Terminierung und Dokumentation von Gesprächen und Beschwerden

Falls gewünscht, können Führungskräfte die notwendigen *Personalgespräche* (Vereinbarungs-, Zwischenund Beurteilungsgespräche) nach Auswahl des entsprechenden Reiters direkt in der Leistungskarte der einzelnen Beschäftigten terminieren und den Gesprächsverlauf dokumentieren. Symbole in den Übersichten der Personal- und Bewertungsverwaltung informieren sowohl die Führungskräfte als auch die Personalabteilung, ob die Gespräche bereits durchgeführt wurden. Weiterhin können Sie nach Auswahl des entsprechenden Reiters eine ggf. eingereichte Beschwerde bzw. das damit verbundene Vermittlungsgespräch hinterlegen.

| LoB.IT Lei                                             | stungskarte                                                                                                    |                                                                                                |                                       |                                      |                                             |            |
|--------------------------------------------------------|----------------------------------------------------------------------------------------------------|------------------------------------------------------------------------------------------------|---------------------------------------|--------------------------------------|---------------------------------------------|------------|
| Allgemeine I<br>Beschäftigte                           | Informationen<br>e/r: Bartels, Chantal                                                                                 | Personal Nr.: P2                                                                               | 3448G                                 |                                      |                                             |            |
| Projekt:                                               | Hauptamt                                                                                                    | Leitung: He                                                                                    | rr Graumann                           | vereinba                             | art am: 14                                  | .01.2022   |
| Gruppe:                                                | Ordnungsamt                                                                                                    | Leistungsergebnis: 10                                                                          | 3,33                                  | Bewertu                              | ing abgeschlossen am:                       |            |
| bersicht                                               | Zielvereinbarung Leistungsbewert                                                                                       | ung Veränderung des Leistung                                                                   | sergebnisses                          | Personalgespräche                    | Beschwerde                                  |            |
| Vereinban                                              | ungsgespräch Zwischengespräch                                                                                          | Beurteilungsgespräch                                                                           |                                       |                                      | 1                                           |            |
| Geplant a                                              | am: 10.01.2022                                                                                                    | Durchgeführt am: 14.01.                                                                        | 2022                                  |                                      |                                             |            |
| Achtung<br>Der nac<br>Bitte nu<br>Bemerku<br>Frau Bart | g:<br>chfolgende Text wird in den Be<br>tzen Sie ggf. das Erläuterung<br>ng:<br>iels hatte gute Vorschläge für eine Zi | erichten nicht mit ausgegeb<br>sfeld in der Leistungskarter<br>ielvereinbarung. Das Gespräch v | en.<br>übe sicht.<br>rerlief sehr sac | hlich und zielführend.               | Die Einigung wurde schnell                  | erzielt.   |
| urch Aus<br>esprächs                                   | wahl der entsprechenden I<br>verlauf von Vereinbarungs-,                                                               | Reiter können Sie den P<br>Zwischen- und Beurteilun                                            | lanungs- b<br>gsgespräch              | zw. Durchführun<br>en für die Beschä | gstermin und option<br>ftigten hinterlegen. | al auch de |
| nter den<br>okument                                    | n Reiter <i>Beschwerde</i> könner<br>iert werden.                                                                      | n möglicherweise eingele                                                                       | gte Beschw                            | verden und Verm                      | ittlungsgespräche ter                       | miniert u  |

Abbildung: Terminierung der Personalgespräche

#### **Berichte für Bewerter**

Den Führungskräften stehen zahlreiche Berichte zu den Leistungskarten zur Verfügung (teilweise mit Unterschriftszeile), die eine rechtssichere Abwicklung gewährleisten und einen praktischen Überblick über die Leistungsanforderungen der einzelnen Beschäftigten geben. Alle Berichte werden als nicht veränderbare PDF-Datei erzeugt und stehen so zum Ausdruck bzw. zur Speicherung zur Verfügung.

Einen beispielhaften Bericht für eine Leistungskarte finden Sie, neben anderen ausgewählten Berichten, im Anhang dieses Dokuments.

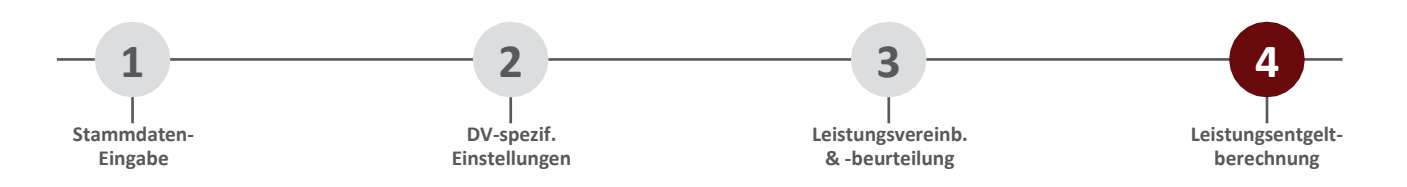

#### Abschluss – Berechnung der Auszahlungsbeträge

In der Gesamtübersicht können Sie jederzeit alle eingegebenen Daten überprüfen und die Berechnung des Leistungsentgelts vornehmen. Neben einem Überblick über die Datenbank wird auch ein Zwischen- oder das Endergebnis zur Höhe des individuellen Leistungsentgelts auf der Grundlage der eingegebenen Daten errechnet.

| 🔮 LoB.IT - I | Abschluss | - Gesamtübersicl | ht]             |                         |                                |                   |               |          |              |              | _                |         | ×        |
|--------------|-----------|------------------|-----------------|-------------------------|--------------------------------|-------------------|---------------|----------|--------------|--------------|------------------|---------|----------|
| Datei Pr     | ojekt Bu  | udget Personal   | Bewertung       | Teamziele Abschluss Re  | echte Server                   |                   |               |          |              |              |                  |         |          |
| E Th B       | 8         | × 11             | đ               |                         |                                |                   |               |          |              |              |                  |         |          |
| Neu Bearl    | peiten Lö | schen Berechne   | n Aktualisieren | Berichte Filtern Excele | xport Spaltenauswahl           |                   |               |          |              |              |                  |         |          |
| Nachname     | Vorname   | Personalnummer   | Projekt         | Ergebnis                | Grund                          | Leistungsergebnis | Entgeltfaktor | Teilzeit | Ruhenszeiten | gekürztes LE | Leistungsentgelt | Auszahl | ung      |
| Meyer        | Gerd      | P23442G          | IT-Abteilung    | Normal                  | •                              | 94,17             | 23765,01      | 50 %     | -            | 94,17        | 202,04 €         |         | 202,04 € |
| Müller       | Martin    | P23446G          | IT-Abteilung    | Normal                  | •                              | 103,75            | 45243,02      | -        | -            | 103,75       | 451,52 €         |         | 451,52€  |
| Schwertfeger | Thomas    | P23445G          | Hauptamt        | Normal                  | •                              | 95,00             | 19234,09      | -        | ÷            | 95,00        | 158,12€          |         | 158,12€  |
| Gärtner      | Bianca    | P23447G          | Hauptamt        | Ausschluss              | Ruhenszeiten überschritten     | 87,82             | 26875,23      | -        | 9 Monate     | 87,82        | 0,00€            |         | 0,00€    |
| Bartels      | Chantal   | P23448G          | Hauptamt        | Normal                  | •                              | 108,33            | 44876,23      |          | -            | 108,33       | 563,27€          |         | 563,27 € |
| Hansen       | Andrea    | P23449G          | Hauptamt        | Normal                  | -                              | 87,50             | 34876,54      | -        | ÷            | 87,50        | 264,09 €         |         | 264,09€  |
| Hoff         | Tim       | P23450G          | Hauptamt        | Normal                  | •                              | 101,67            | 23765,23      | -        | -            | 101,67       | 369,82€          | 7       | 369,82€  |
| Güther       | Hubert    | P45678G          | Hauptamt        | Normal                  | •                              | 85,00             | 25146,07      | -        | -            | 85,00        | 184,96 €         |         | 184,96€  |
| Gließner     | Karmen    | P45876G          | Hauptamt        | Ausschluss              | Leistungsgrenze nicht erreicht | 35,00             | 15934,83      | 50 %     | ÷            | 35,00        | 0,00€            | /       | 0,00€    |
| Schulz       | Matthias  | P23453G          | IT-Abteilung    | Normal                  | •                              | 85,00             | 22546,52      | -        | -            | 85,00        | 173,01€          |         | 173,01€  |
| Korte        | Daniel    | P33442G          | IT-Abteilung    | Normal                  | •                              | 100,00            | 35754,66      | -        | -            | 100,00       | 322,79€          |         | 322,79€  |
| Schmidt      | André     | P23451G          | Hauptamt        | Normal                  | •                              | 92,50             | 34562,54      | 70 %     | 4 Monate     | 38,54        | 376,67 €         |         | 376,67€  |
| Witt         | Niklas    | P23454G          | Hauptamt        | Normal                  | •                              | 100,40            | 19345,65      | -        | -            | 100,40       | 328,53€          |         | 329,53€  |
| Haß          | Thomas    | P23455G          | Hauptamt        | Normal                  | •                              | 85,00             | 22745,01      | -        | -            | 85,00        | 167,30€          |         | 167,30€  |
| Günther      | Frank     | P22447G          | Bauamt          | Durchschnittsberechnung | Personaleinstellungen          | 0,00              | 23845,34      | -        | -            | 0,00         | 0,00€            |         | 0,00€    |
| Streller     | Fred      | P22448G          | Bauamt          | Ausschluss              | Leistungsgrenze nicht erreicht | 0,00              | 30381,84      |          | -            | 0,00         | 0,00€            |         | 0,00€    |
| Kinza        | Johannes  | P22449G          | Bauamt          | Ausschluss              | Leistungsgrenze nicht erreicht | 0.00              | 34946,12      | -        | -            | 0,00         | 0,00€            |         | 0,00€    |
| Arndt        | Petra     | P22450G          | Bauamt          | Ausschluss              | Leistungsgrenze nicht erreicht | 0.00              | 22536,93      | -        |              | 0,00         | 0,00€            |         | 0,00€    |
| _            |           |                  |                 |                         |                                |                   |               |          |              |              | /                |         |          |

In der Gesamtübersicht werden Ihnen u. a. die Leistungsergebnisse (Spalte *Leistungsergebnis*) und die Auszahlungsbeträge (Spalte *Auszahlung*) für die einzelnen Beschäftigten übersichtlich angezeigt. Wurden zudem Personen von der Berechnung ausgeschlossen (z. B. weil eine festgelegte Mindestleistung nicht erreicht wurde), wird die Begründung für den Ausschluss angezeigt (Spalte *Grund*).

Abbildung: Detaillierte Gesamtübersicht über den Abschluss

Die Daten können vollständig in das Excel-Format exportiert werden und stehen somit zur Weiterverwendung für Ihr Lohnabrechnungsprogramm zur Verfügung. Zudem lässt sich die Übersicht selbstverständlich auch als Bericht im PDF-Format speichern.

#### Nachvollziehbare Berechnung durch Rechenweg und Auszahlungsbericht

Als eines der größten Probleme beim Leistungsentgelt werden oft die mangelnde Transparenz sowie die Angst vor dem "Nasenfaktor" genannt. LoB.IT unterstützt Sie insoweit, als dass die Berechnung der Auszahlungsbeträge vollkommen nachvollziehbar dargestellt wird.

Sie können sich sowohl den **Rechenweg** mit einem "Rechtsklick" auf die zu bewertende Person anzeigen als auch einen **Auszahlungsbericht** für alle einzeln im PDF-Format erzeugen lassen. Im Auszahlungsbericht werden u. a. detailliert die vorgenommenen Rechenschritte aufgeführt: Zuerst werden alle Parameter, die hierfür betrachtet wurden (Arbeitszeit, Entgelt, Ruhenszeiten etc.), angezeigt. Anschließend wird die Berechnung sukzessive dargestellt. Eventuelle Deckelungen, weitere Berechnungsstufen und Sonderbeträge werden ebenfalls aufgeführt.

# Einen beispielhaften Auszahlungsbericht finden Sie – neben anderen ausgewählten Berichten – im Anhang dieses Dokuments.

# Weitere hilfreiche Informationen über LoB.IT

#### Moderne Rechte- und Rollenvergabe für einzelne Nutzer/-innen

Da es sich bei der leistungsorientierten Bezahlung um hochsensible Personaldaten handelt, ist ein ausgefeiltes Rechte- und Rollenkonzept für alle Nutzer/-innen, welche Zugang zur Software haben sollen, unumgänglich. LoB.IT unterstützt Sie mit einem komplexen System, mit dem Sie bis auf die kleinste Ebene Programmteile freigeben oder sperren bzw. zwischen Lese- und Schreibrechten unterscheiden können.

In einer sogenannten **Rolle** (z. B. "Bewertung") werden zunächst vordefinierte Rechte festgelegt, um den differenzierten Zugriff auf Funktionen und Teile der Programmoberfläche zu regeln. Sie können so einem Nutzer/einer Nutzerin die Verwaltung von Personalvorgängen oder das Anlegen von Leistungskarten gestatten, den Einblick in entgeltrelevante Daten verhindern, das Bearbeiten von Personalstammdaten zulassen und vieles mehr.

Die angelegten Rollen können anschließend einer unbegrenzten Personenzahl zugewiesen werden. Erfahrungsgemäß benötigen selbst sehr große Einrichtungen lediglich eine Handvoll verschiedener Rollen, sodass deren Erstellung insgesamt nur wenig Zeit beansprucht. Das Anlegen von Nutzern/Nutzerinnen, die Zugriff auf die Software haben sollen, kann einzeln erfolgen. Es besteht jedoch ebenfalls die Möglichkeit, mehrere Nutzer/-innen gleichzeitig zu generieren. So kann dann beispielsweise einer großen Anzahl an Führungskräften zeitgleich eine Rolle zugewiesen werden.

| 🔮 LoB.IT Nutzer/-in bear                                                 | peiten                          | ×                                            | Für jeden Nutzer/jede Nutzerin kann ein                                                                                                    |
|--------------------------------------------------------------------------|---------------------------------|----------------------------------------------|----------------------------------------------------------------------------------------------------|
| Anrede:<br>Vorname*:<br>Nachname*:                                       | Herr V<br>Hans                  | Anmeldetyp<br>Active Directory<br>nur LeB:11 | Anmeldename festgelegt und ein Pass-<br>wort vergeben werden. Dieses Passwort<br>kann der Nutzer/die Nutzerin später bei<br>Bedarf individuell verändern.                                                                                                    |
| Anmeldename*:                                                            | hansen                          |                                              |                                                                                                    |
| Passwort*:                                                               |                                 | (mind. 5 Zeichen)                            |                                                                                                    |
| Passwort (Wiederholung)*:                                                |                                 | erzwinge Passwortänderung                    |                                                                                                    |
| E-Mail:                                                                  |                                 |                                              |                                                                                                    |
| Mit * markierte Eingabefelde<br>ausgefüllt werden.                       | r sind Pflichtfelder und müssen |                                              |                                                                                                    |
| Verfügbare Rollen:                                                       |                                 | Zugewiesene Rollen:                          |                                                                                                    |
| Administration<br>Bewertung                                              | >                               | Führung                                      | Per Klick auf die Pfeile bzw. mit einem<br>Doppelklick können die erstellten Rollen<br>schnell und komfortabel zugewiesen so-<br>wie auch wieder entfernt werden.                                                                                               |
| Neue Rolle erstellen                                                     | ]                               |                                              |                                                                                                    |
| Verfügbare Gruppen:                                                      |                                 | Zugewiesene Gruppen:                         |                                                                                                    |
| Grünflächen<br>Hochbau<br>Netzwerk<br>PC-Betreuung                       | >                               | Innere Verwaltung<br>Ordnungsamt             |                                                                                                    |
| Neue Gruppe erstellen                                                    | ]                               |                                              |                                                                                                    |
| Verfügbare Projekte:<br>Bauamt<br>IT-Abteilung<br>Kindergarten Pipilotta | >                               | Zugewiesene Projekte:<br>Hauptamt            | Durch die Zuweisung von Gruppen bzw.<br>Projekten zu einem Nutzer/einer Nutze-<br>rin wird festgelegt, auf welche Beschäf-<br>tigten nach der Anmeldung in LoB.IT Zu-<br>griff bestehen soll. Alle übrigen Beschäf-<br>tigten sind dann für diesen Nutzer/diese |
| Filterung erfolgt ausschli                                               | eßlich auf zugewiesene Projek   | te 🔇 Abbrechen 🔇 Speichem                    | Nutzerin nicht sichtbar.                                                                                                    |

Abbildung: Anlegen einer Nutzerin/eines Nutzers

#### Passwortgeschützter Zugang

Jeder Zugriff auf die Software kann nur nach Eingabe des Anmeldenamens und des persönlichen Passworts, welche für alle Nutzer/-innen von LoB.IT individuell vergeben werden können, erfolgen. Alle sensiblen Informationen in der Datenbank sind mit einer starken Verschlüsselung gegen Zugriff von außen bzw. vor Missbrauch geschützt.

| Scotting LoB.IT Anmeldung |                               | × |
|---------------------------|-------------------------------|---|
| Anmeldename:              | hansen                        |   |
| Passwort:                 |                               |   |
| Mandant:                  | Demodatenbank 1 v             |   |
|                           | 🔇 Abbrechen 🚺 Anmelden        |   |
| Bitte gebe                | en Sie Ihre Anmeldedaten ein. |   |

Abbildung: LoB.IT-Anmeldung mit Anmeldenamen und Passwort

#### Anbindung an Ihr Active Directory (AD)

Oder Sie sparen sich eine zusätzliche Passwortvergabe und -kontrolle, ohne dabei auf maximale Sicherheit zu verzichten: Durch die Anbindung an Ihr Active Directory (kostenpflichtiges Zusatzmodul) können sich Nutzer/-innen, die Zugriff auf LoB.IT haben sollen, mit Ihren AD-Daten in LoB.IT anmelden. Die AD-Anbindung kann darüber hinaus für die zentrale Verwaltung der Nutzer/-innen und den Import genutzt werden.

#### Mandantenfähigkeit

LoB.IT ist mandantenfähig. Sie können daher verschiedene Abrechnungszeiträume parallel anlegen und darauf zugreifen oder bei Bedarf auch Eigenbetriebe in getrennten Datenbanken separat voneinander verwalten. Standardmäßig stehen Ihnen zwei Abrechnungsdatenbanken zur Verfügung – üblicherweise ausreichend, um den aktuellen und darauffolgenden Bewertungszeitraum zu verwalten. Benötigen Sie weitere Datenbanken (bspw. um Eigenbetriebe gesondert zu verwalten), so können Sie kostengünstig eine zusätzliche Mandantenlizenz erwerben, welche die Einbindung von zwei weiteren Abrechnungsdatenbanken ermöglicht.

#### LoB.IT als Einzelplatz- oder Netzwerklösung

Bei LoB.IT handelt es sich um eine Software, die sowohl lokal als Einzelplatzversion (mit einer lokalen Datenbank) als auch in großen Netzwerken (mit einer zentralen MySQL- oder MSSQL-Datenbank) das Thema Leistungsentgelt komfortabel abbildet – ganz wie Sie es wünschen.

#### LoB.IT Datenbankmodul

Das Datenbankmodul ist – neben der Datenbank – die Basis von LoB.IT. Unter anderem werden hier Updates zentral eingespielt und somit automatisch über das Netzwerk installiert (Schaltfläche *LoB.IT Update einspielen*). Sowohl bei der Erstinstallation als auch beim Einspielen von neuen Releases werden Sie immer vom komfortablen LoB.IT-Installations-Assistenten unterstützt.

Weiterhin besteht beispielsweise die Möglichkeit, Ihr Verwaltungs- bzw. Firmenlogo in LoB.IT einzubinden (Schaltfläche *Verwaltungslogo einbinden*). Ihr Logo erscheint dann auf allen in LoB.IT erzeugten Berichten.

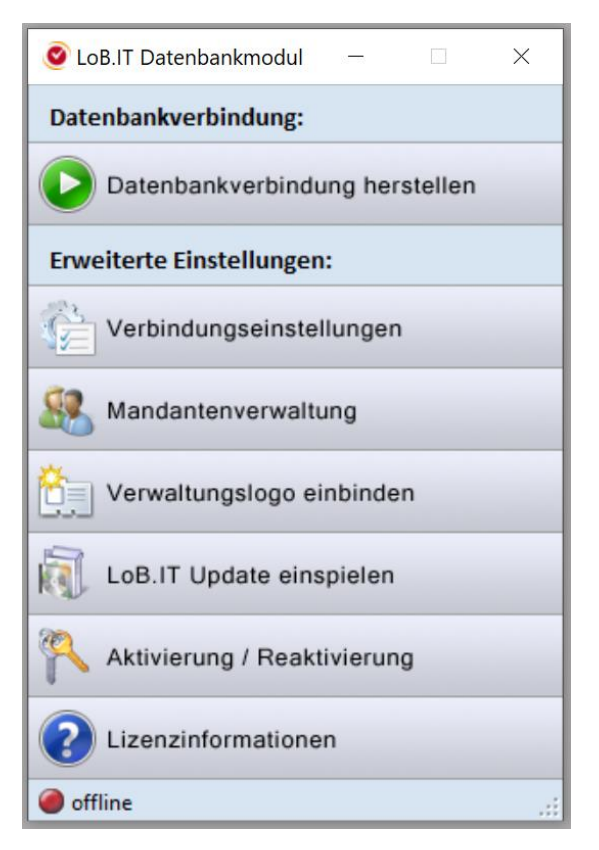

Abbildung: Datenbankmodul

# Anhang

Wie bereits angekündigt, finden Sie nachfolgend eine Auswahl an Berichten, die in LoB.IT erzeugt werden können. Die Berichte werden im PDF-Format ausgegeben und stehen Ihnen zum Ausdruck bzw. zum Speichern zur Verfügung.

# L B.IT

## Leistungskarte

Endergebnis

Stand: 27.09.2024 17:53

| Projekt:                | <b>Gruppe:</b>     | Beurteilungszeitraum:       |
|-------------------------|--------------------|-----------------------------|
| Hauptamt                | Ordnungsamt        | 01.01.2022 - 31.12.2022     |
| <b>Beschäftigte/-r:</b> | Personalnummer:    | vereinbart am:              |
| Bartels, Chantal        | P23448G            | 14.01.2022                  |
| <b>Leitung:</b>         | Leistungsergebnis: | Bewertung abgeschlossen am: |
| Herr Graumann           | 108,33             | 15.12.2022                  |

## Zielvereinbarung

#### Gewichtung: 50%

| Bereich                            | Ziel                                          | Gewichtung | Messgröße                        | Ziel (100%) | Ergebnis           | Summe |  |  |  |
|------------------------------------|-----------------------------------------------|------------|----------------------------------|-------------|--------------------|-------|--|--|--|
| Teamziel                           | Einführung der LoB in allen<br>10 Abteilungen | 33,33%     | Anzahl<br>Abteilungen            | 9           | 9 (100)            | 33,33 |  |  |  |
| Einzelziel                         | Entwicklung eines<br>Testverfahrens           | 33,33%     | Tag des<br>Entwicklungs<br>endes | 01.10.2022  | 01.11.2022<br>(80) | 26,67 |  |  |  |
| Teamziel                           | Verringerung der<br>Widersprüche              | 33,33%     | %                                | 3           | 3,5 (110)          | 36,67 |  |  |  |
| Endergebnis                        |                                               |            |                                  |             |                    |       |  |  |  |
| Summe Zielvereinbarungen (50%)     |                                               |            |                                  |             |                    |       |  |  |  |
| Leistungsbewertung Gewichtung: 50% |                                               |            |                                  |             |                    |       |  |  |  |
| Leistungskriterium                 |                                               | Gewichtung |                                  | Ergebnis    |                    | Summe |  |  |  |
| Arbeitsqualität                    |                                               | 50%        |                                  | 1 (120)     |                    | 60    |  |  |  |
| Arbeitsquantität                   |                                               | 50%        |                                  | 1 (120)     |                    | 60    |  |  |  |
|                                    |                                               |            |                                  |             | Endergebnis        | 120   |  |  |  |

Summe Leistungsbewertung (50%) 60

#### Erläuterungen zur Leistungskarte:

Frau Bartels wird die Abteilung voraussichtlich zum 1. Juli wechseln. Die Leistungskarte gilt daher nur anteilig für den Bewertungszeitraum.

Datum

.....

Unterschrift Führungskraft

Datum

Unterschrift Beschäftigte/-r

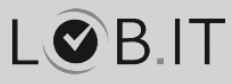

## Auszahlungsergebnis

Stand: 27.09.2024 17:55

|                                                                                                    |                                                                                                    | 00010.27.05.2024 17.05                           |  |  |  |
|----------------------------------------------------------------------------------------------------|----------------------------------------------------------------------------------------------------|--------------------------------------------------|--|--|--|
| Projekt:<br>Hauptamt                                                                                                    | Gruppe:<br>Ordnungsamt                                                                                                    | Beurteilungszeitraum:<br>01.01.2022 - 31.12.2022 |  |  |  |
| Beschäftigte/-r:<br>Bartels, Chantal                                                                                                    | Personalnummer:<br>P23448G                                                                                                    | vereinbart am:<br>14.01.2022                     |  |  |  |
| <b>Leitung:</b><br>Herr Graumann                                                                                                    | Leistungsergebnis:<br>108,33                                                                                                    | Bewertung abgeschlossen am:<br>15.12.2022        |  |  |  |
| 1. Leistungsergebnis vor Kürzungen                                                                                                    |                                                                                                    |                                                  |  |  |  |
| Es erfolgt eine normale Berechnung.                                                                                                    |                                                                                                    |                                                  |  |  |  |
| Berücksichtigte Leistung der / des Besch                                                                                                    | äftigten:                                                                                                    | 108,33                                           |  |  |  |
| 2. Kürzungsfaktoren, die sich auf die A                                                                                                    | Auszahlung auswirken                                                                                                    |                                                  |  |  |  |
| 3. Gekürztes Leistungsergebnis                                                                                                    |                                                                                                    |                                                  |  |  |  |
| Berücksichtigte Leistung nach Kürzung (                                                                                                    | Individuelles Leistungsergebnis)                                                                                                    | 108,33                                           |  |  |  |
| 4. Gewichtungsfaktor (Entgeltfaktor)                                                                                                    |                                                                                                    |                                                  |  |  |  |
| - Jahresentgelt                                                                                                    |                                                                                                    | 44.876,23€                                       |  |  |  |
| 5. Berechnungsmethode                                                                                                    |                                                                                                    |                                                  |  |  |  |
| Feststehender Anteil am<br>Leistungsentgelt (Stammdaten-<br>Assistent S. 3)                                                                 | Die/Der Beschäftigte erhält keinen Festbetrag.                                                                                                    |                                                  |  |  |  |
| Feste Verteilung nach<br>Zielerreichung:                                                                                                    | Es werden keine Festbeträge nach Ergebnis verteilt (gemäß den<br>Projekteinstellungen).                                                                                                    |                                                  |  |  |  |
| Entgelt für Leistungskarte:                                                                                                    | Es erfolgt eine normale Berechnung.<br>Die/Der Beschäftigte hat eine Leistungskarte oder einen Durchschnittswert.<br>Das Ergebnis der Leistungskarte der/des Beschäftigten: 108,33<br>Berechnung des Entgelts für die Leistungskarte nach dem Garantiemodell.<br>Individuelles Budget für Garantiemodell: Jahresentgeltfaktor / 100 *<br>Jahresentgelt = individuelles Budget<br>-> (1 / 100 * 44876,23 €) = 448,76 €<br>Die Kosten für die Garantiezahlungen übersteigen das Projektbudget.<br>-> Garantiezahlung wird gekürzt. Neues individuelles Budget: 388,36 €<br>Leistungsentgelt 1 (Garantiemodell):<br>(Individuelles Budget / 100) * Zielerreichung<br>-> (388,36 € / 100) * 100 = 388,36 €<br>Leistungsentgelt 2: Variable Ausschüttung nach Gesamtergebnis<br>(Restbudget/Summe (alle Leistungsergebnisse über 100)) * ind.<br>Leistungsergebnis<br>-> 501,19 € / 310,4 * 108,33 = 174,91 € |                                                  |  |  |  |
| Berechnung der Deckelung: Deckelung erfolgt nach fiktiver 100%-Be<br>Individuelles Budget * Deckelungsfaktor<br>-> 448,76 € * 3 = 1346,28 € |                                                                                                    | erechnung.<br>= Deckelung                        |  |  |  |
| Abschlussrechnung:                                                                                                    | hlussrechnung:       Die/Der Beschäftigte erhält folgende Leistungen:         Feste Beträge (gemäß den Personaleinstellungen): 0,00 €         Floor:       0,00 €         Feste Verteilung nach Zielerreichung:       0,00 €         Variable Vergütung (gemäß der Leistungskarte):       563,27 €         davon Leistungsentgelt 1:       388,36 €         davon Leistungsentgelt 2:       174,91 €         Summe aller Leistungen:       563,27 €                                                                                                    |                                                  |  |  |  |

## Auszahlungsbetrag :

563,27 €

https://www.kommSolutions.de/

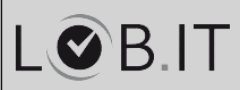

## Projektstatistik

Stand: 27.09.2024 17:59

| Projektstatistik: Hauptamt            |     |                              |                          |                    | Anzahl Beschäftigte: 10       |  |  |
|---------------------------------------|-----|------------------------------|--------------------------|--------------------|-------------------------------|--|--|
| <b>Volumen:</b> 2.413,77 €            |     | Ausgeschüttet:<br>2.413,76 € |                          | <b>Res</b><br>0,01 | Restbetrag:<br>0,01 €         |  |  |
| Normale Berechnung:<br>8              |     | Durchschnitt:<br>0           |                          | Aus<br>2           | sschluss:                     |  |  |
|                                       |     |                              |                          |                    |                               |  |  |
| Durchschnittliches Leistun            | s   | 87,822                       |                          |                    |                               |  |  |
| Höchstes Ergebnis                     |     | 108,330                      |                          |                    |                               |  |  |
| Niedrigstes Ergebnis                  |     |                              | 35,000                   |                    |                               |  |  |
| Gesamtpunktzahl                       |     |                              | 878,222                  |                    |                               |  |  |
|                                       |     |                              |                          |                    |                               |  |  |
| Durchschnittlicher Auszahlungsbetrag  |     |                              | 241,37 €                 |                    |                               |  |  |
| Höchster Betrag                       |     |                              | 563,27 €                 |                    |                               |  |  |
| Niedrigster Betrag                    |     |                              | 0,00 €                   |                    |                               |  |  |
|                                       |     |                              |                          |                    |                               |  |  |
|                                       |     |                              |                          |                    |                               |  |  |
| Einzelziele:                          |     | Leistungskriterien:          |                          |                    |                               |  |  |
| Gesamt:                               | 4   |                              | Gesamt:                  |                    | 23                            |  |  |
| Durchschnitt pro Person: 0,4          |     | Durchschnitt p               |                          | rson:              | 2,3                           |  |  |
| Durchschnitt Ergebnis: 80             |     | Durchschnitt Ergebnis        |                          | nis:               | 85,217                        |  |  |
|                                       |     |                              |                          |                    |                               |  |  |
| Teamziele:                            |     |                              | Bonus/Malus:             |                    |                               |  |  |
| Gesamt:                               | 2   |                              | Gesamt:                  |                    | 0                             |  |  |
| Durchschnitt pro Person:              | 0,2 |                              | Durchschnitt pro Person: |                    | 0                             |  |  |
| Durchschnitt Ergebnis: 105            |     |                              | Durchschnitt Ergebnis:   |                    | 0                             |  |  |
|                                       |     |                              |                          |                    |                               |  |  |
| • • • • • • • • • • • • • • • • • • • |     |                              |                          |                    |                               |  |  |
| Anzahl Personalgespräche: 20          |     |                              | Durchschnitt pro Person: |                    | 2                             |  |  |
| Anzahl Beschwerden:                   | 1   |                              | Durchschnitt pro Person: |                    | 0                             |  |  |
| Anzani<br>Vermittlungsgespräche:      | 1   |                              | Durchschnitt pro Per     | rson:              | U                             |  |  |
|                                       |     |                              |                          |                    |                               |  |  |
|                                       |     |                              |                          |                    |                               |  |  |
|                                       |     |                              |                          |                    | https://www.kommSolutions.de/ |  |  |